「建設技術フェア 2025in 中部」出展申込みまでの流れ①~④

建設技術フェア公式ホームページ(https://www.kgf-chubu.com/)のトッ プページにある「出展申込」ボタンより、申込フォームをクリックして ください。

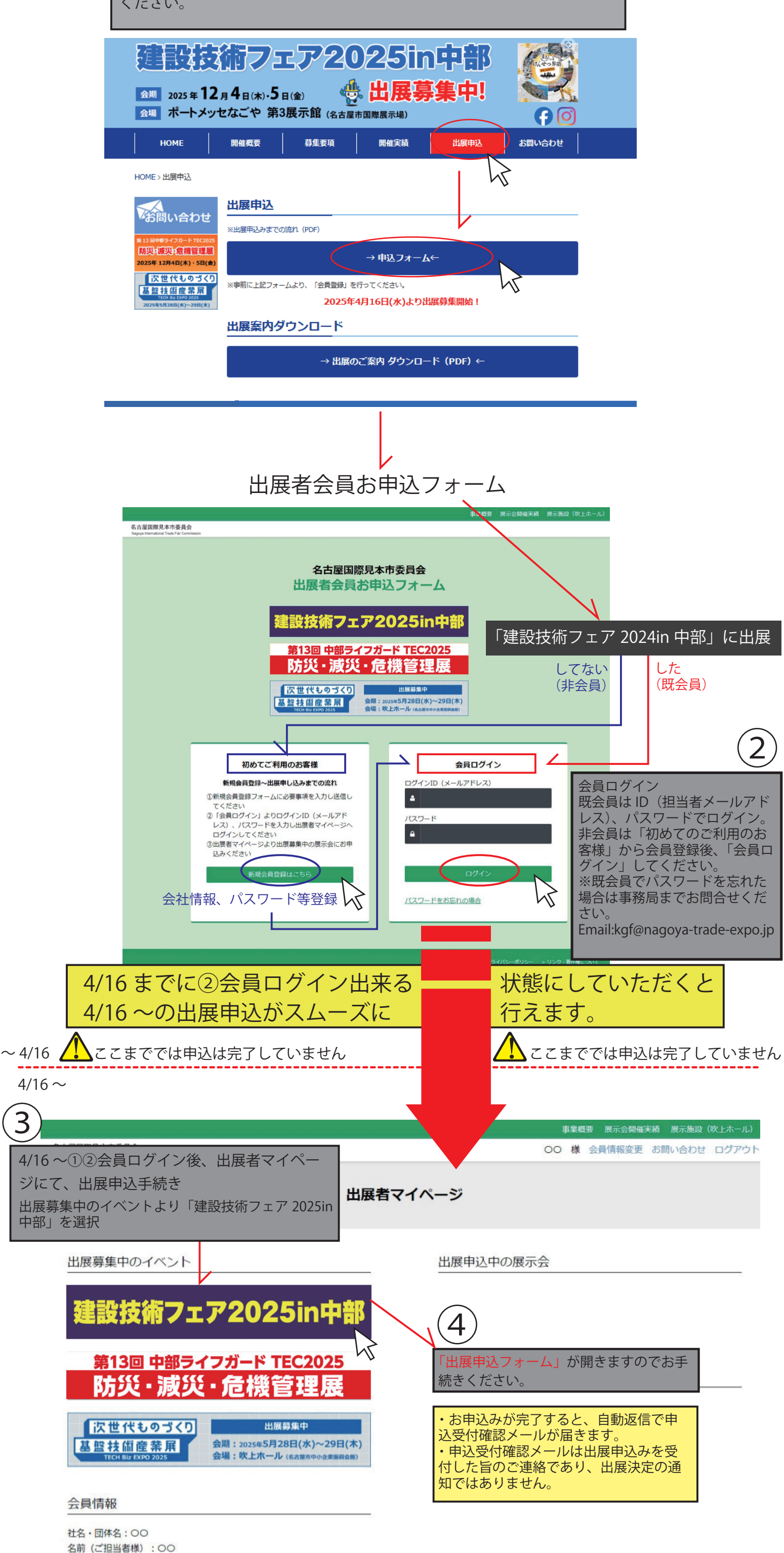

会員情報変更

> お問い合わせ > プライバシーポリシー > リンク・著作権について

名古屋国際見本市委員会 〒464-0856 名古屋市千種区吹上二丁目6番3号 名古屋市中小企業振興会館 5階 TEL:052-735-4831/FAX:052-735-4836